## **BIWATEKU アプリのインストール方法(Android)**

①QRコードリーダーで下記のQRコードを読み取り、サイトへアクセスします。

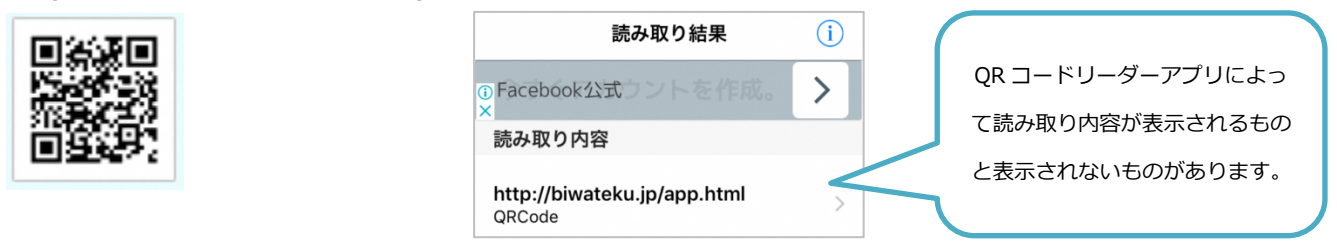

②「Google Play Store」の BIWA-TEKU アプリダウンロードページが表示されますので、「インストール」を

## タップし、「開く」をタップします。

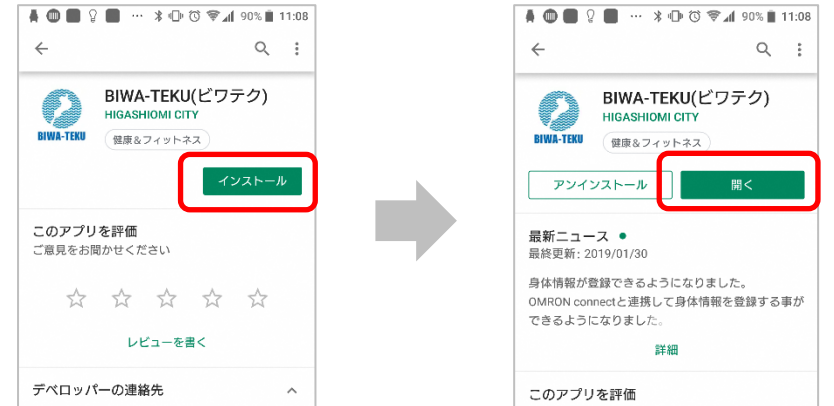

③BIWA-TEKU アプリが起動し、「位置情報へのアクセスを許可しますか?」と表示されますので「許可」をタップします。続けて、「写真、メディア、ファイルへのアクセスを許可しますか?」と表示されますので、「許可」をタップします。

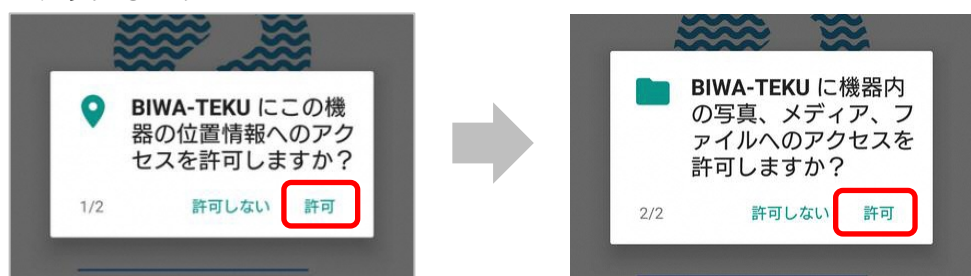

④「初めての方」をタップすると、プロフィールの設定画面になります。プロフィールを入力し、「入力内容確認」ボタンをタップします。入力内容が正しければ「設定する」ボタンをタップします。

| 3) App Store mit 4G 14:41 ⊕ 17 4.88% ■■)<br>BIWA-TEKU | G App Store all 4G         14:41         @ → * 87%                                                                                                    | uttau 4G 16:33 ⊛ +7 * 77% ■                                                                                        |
|-------------------------------------------------------|----------------------------------------------------------------------------------------------------|----------------------------------------------------------------------------------------------------|
| BIWA-TEKU<br>BIWA-TEKU<br>初めての方<br>引き継ぐ方              | BIWA-TEKU     こックネームは、ボイント数ランキングに表示されます。設定後は変更できませんので、こ注意くだされます。設定後は変更できませんので、こ注意くだされます。設定後は必要できませんので、こ注意くだされます。設定後は必要できませんので、こ注意くだ。       米ニックネームは、ボイント数ランキングに表示されます。       米ニックネームは、ボイント数ランキングに表示されます。       米ニックネームは、ボイント数ランキングに表示されます。       米ニックネームは、ボイント数ランキングに表示されます。       米ニックネームは、ボイント数ランキングに表示されます。       米ニックネームは、ボイント数ランキングに表示されます。       米ニックネームは、ボイント数ランキングに表示されます。       米ニックネームは、ボイント数ランキングに表示されます。       ・一選択して下さい・・       ・一選択して下さい・・ | く<br>入力内容確認<br>※は入力必須項目です。<br>ニックネーム※<br>やまやま<br>お住まいの地域 ※<br>大市市<br>性別 ※<br>女 生年月※<br>1988年1月<br>保険種別 ※<br>国民健康保険 |
|                                                       | 入力内容確認                                                                                                    |                                                                                                    |
|                                                       | スキップ                                                                                                    | HOME スタンプラリー バーチャルラリー ポイントをためる 健康手部                                                                                |

⑤チュートリアルが開始されます。「次へ」ボタンをタップし、「はじめる」ボタンをタップします。

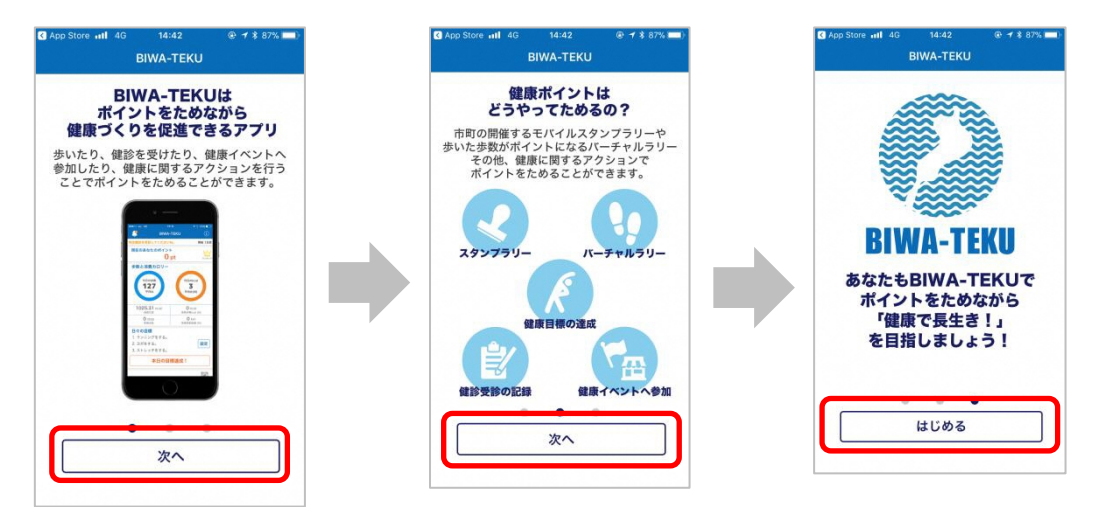

⑥「はじめる」 ボタンをタップすると BIWA-TEKU にヘルスコネクトへのアクセス許可の画面が表示されますので、「すべて許可」を ON にして、「許可」 ボタンをタップします。

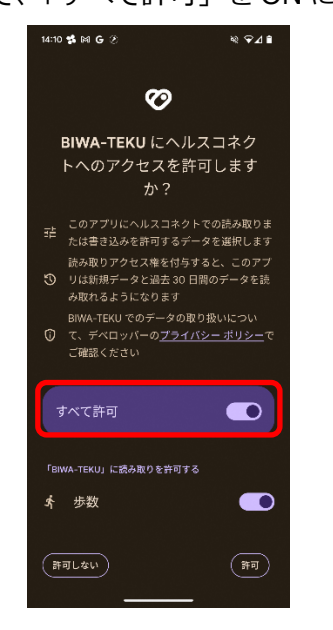

⑦BIWA-TEKU アプリで歩数を表示するためには、Google Fit アプリも必要な為、インストールしていない場合 は「Google Play Store」からインストールし、Google Fit を開きます。

| ÷                        | Fit                                                                                                    | Q                        | Ŷ                                                                                                    |
|--------------------------|----------------------------------------------------------------------------------------------------|--------------------------|----------------------------------------------------------------------------------------------------|
| スポンサ・                    |                                                                                                    |                          | :                                                                                                    |
|                          | あすけんダイエットアブ<br>asken, Inc.<br>無料で使えるダイエットアブリ<br>4.3 ★ □ 100万 ★ <b>1</b> 2 歳以上<br>広告を含む                                                                                                    | インストー<br>フナリ内課会あり        |                                                                                                    |
| Ø                        | Google Fit: アクティビ<br>Google LLC                                                                                                    | インストー                    | JL                                                                                                    |
| <b>3.0</b><br>59万件(<br>一 | )★ 1億 以上<br>カレビュ ダウンロード数<br>©                                                                                                    | <mark>3+</mark><br>3 歳以上 | .0                                                                                                    |
| 実用的なア<br>住臣で活発           | F/1/37<br>GE4é                                                                                                    |                          | ● ● ● ● ● ● ● ● ● ● ● ● ● ● ● ● ● ● ●                                                                                                   |
| See See                  | Compared Action     Compared Action     Compared Action |                          | 群しく分析<br>。<br>「<br>」<br>「<br>」<br>の<br>に<br>」<br>、<br>、<br>、<br>、<br>、<br>、<br>、<br>、<br>、<br>、<br>、<br>、<br>、<br>、<br>、<br>、<br>、<br>、 |
| 健康管理                     | を始めましょう。Google Fit が目標の達成                                                                                                    | をお手伝い                    | しま                                                                                                    |

⑧「OOO(アカウント名)で続行」ボタンをタップし、基本情報を入力し「次へ」をタップ、アクティビティの記録を「オンにする」をタップします。

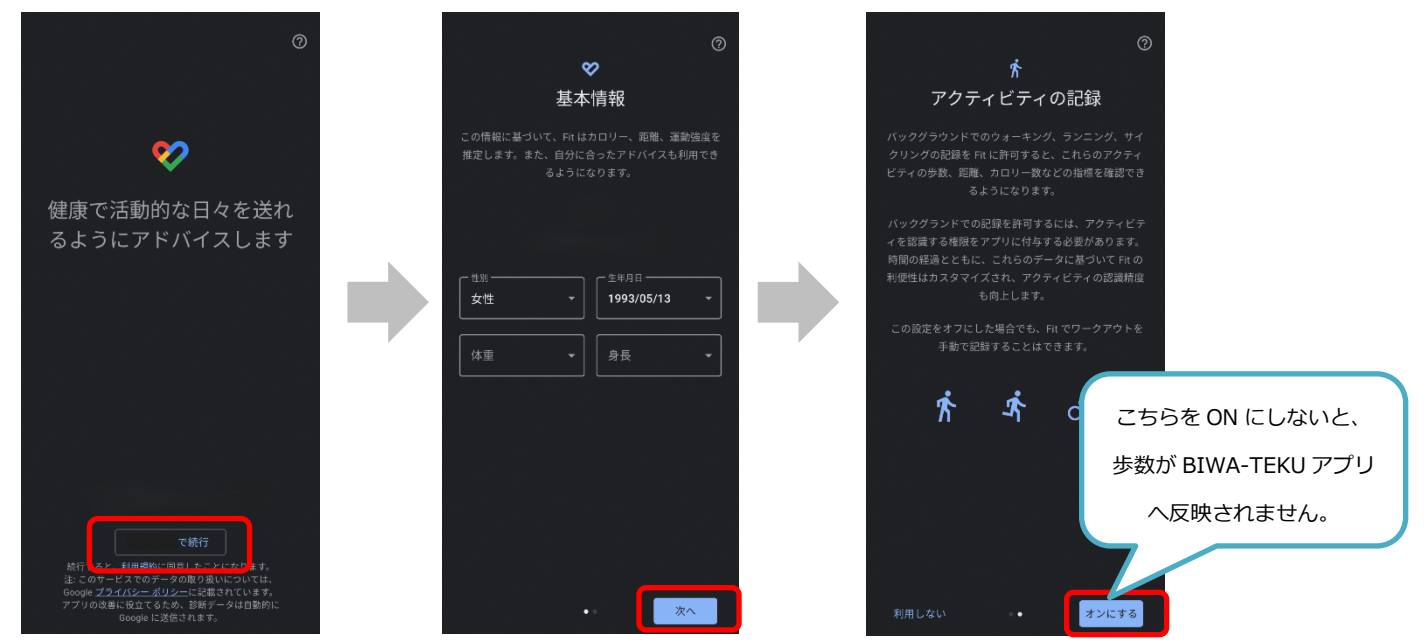

⑨身体活動データへのアクセスを「Fit」に許可しますか?を「許可」ボタンをタップすると、Google Fit のホ

-ム画面が表示されます。

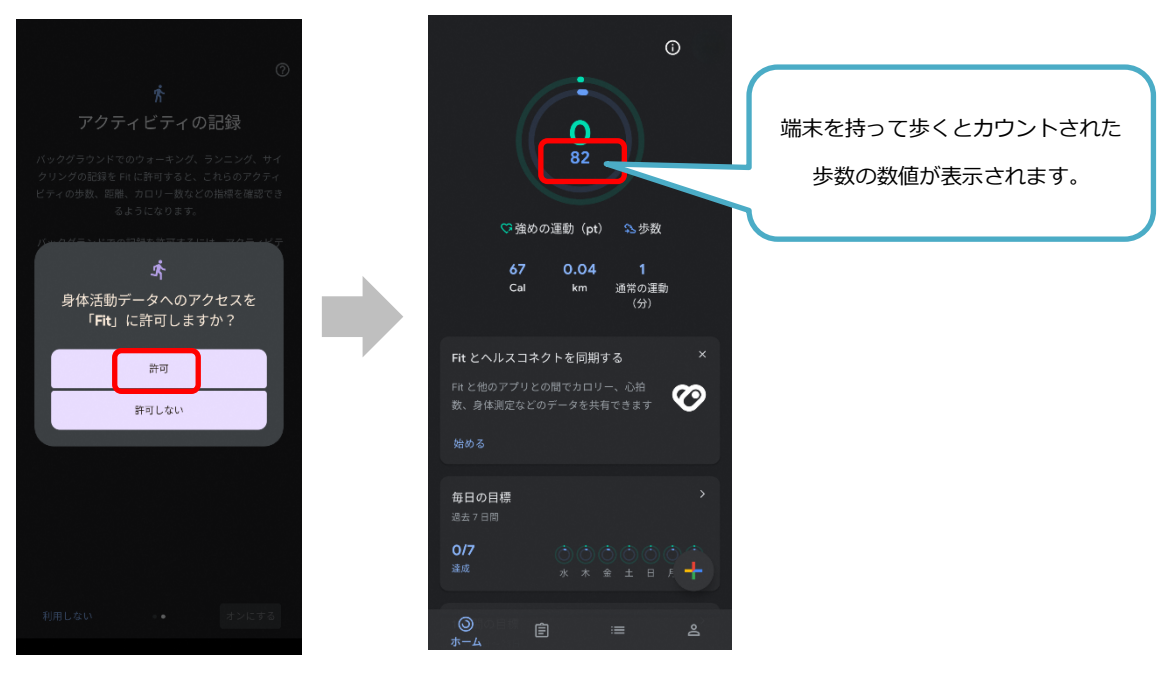

⑩Goole Fit とヘルスコネクトの連携に必要な設定を行います。

Google Fit のプロフィールを開き、歯車アイコンの「設定」をタップします。

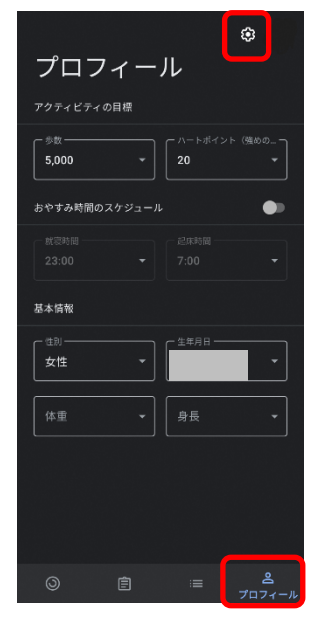

⑪「Fit とヘルスコネクトを同期する」を「ON」に設定します。

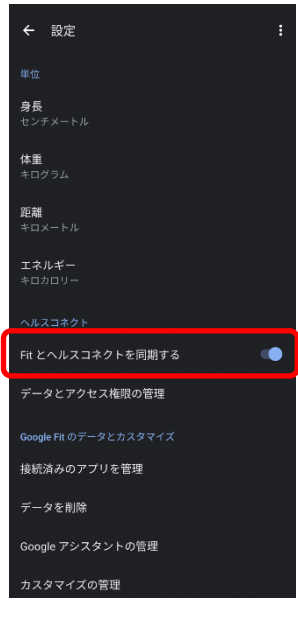

<sup>⑫</sup>Fit とヘルスコネクトを同期するの「設定」ボタンをタップします。

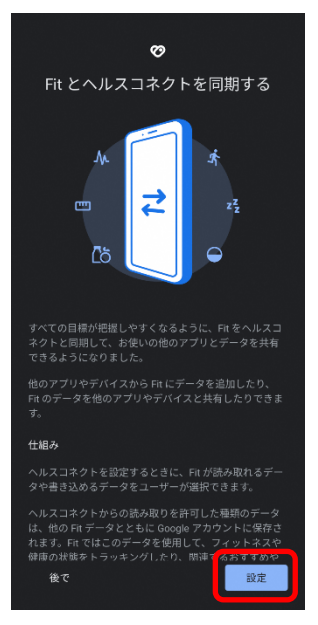

⑬Fit にヘルスコネクトへのアクセスを許可しますか?の「すべて許可」を ON にして、「許可」ボタンをタップ

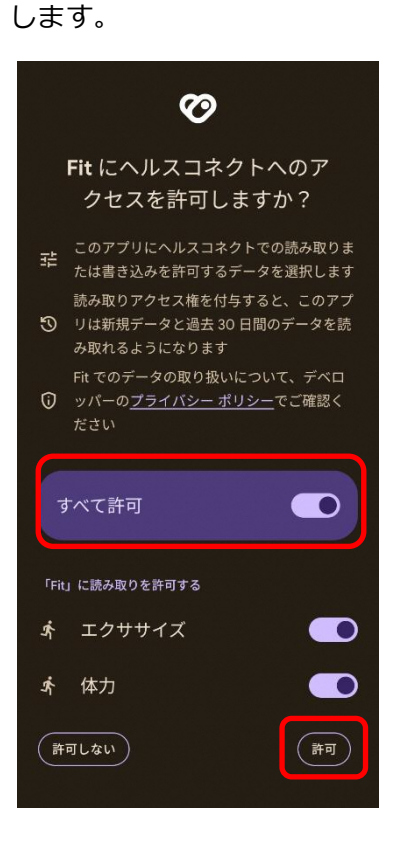

⑭「完了」ボタンをタップし、Fit とヘルスコネクトの連携(同期)が完了します。

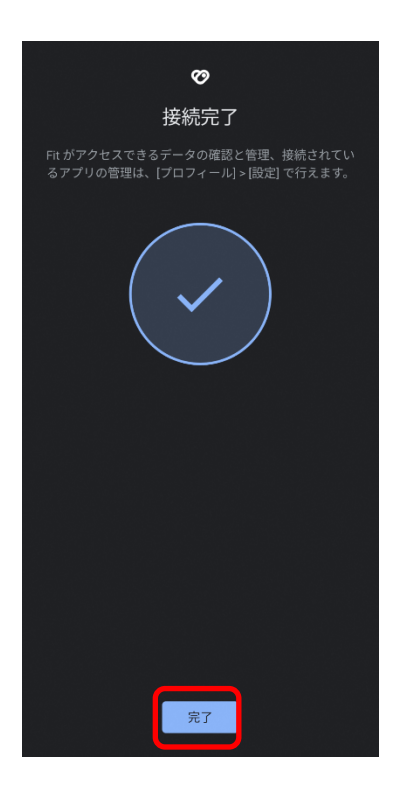